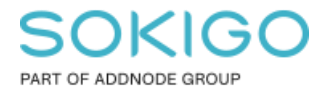

Produkt: GEOSECMA for ArcGIS Område: Desktop Modul: Fysisk Planering Skapad för Version: 10.9.1 SP6 Uppdaterad: 2024-12-23

Använda 3D-bestämmelser

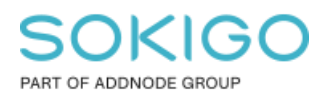

Sida 2 av 7

## Innehåll

| Använda 3D-bestämmelser                          | 1 |
|--------------------------------------------------|---|
| 1. Sammanfattning                                | 3 |
| 2. Varför 3D-bestämmelse                         | 3 |
| 3. Topologi                                      | 3 |
| 4. Lägga till 3D-bestämmelse                     | 3 |
| 5. Använda 3D-bestämmelse                        | 5 |
| 5.1 Rita in en yta med 3D                        | 6 |
| 5.2. Lägg till bestämmelse till befintlig 3D-yta | 7 |

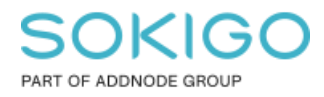

# 1. Sammanfattning

3D-bestämmelser används för att visa hur detaljplanen reglerar byggrätten i olika höjdnivåer.

#### 2. Varför 3D-bestämmelse

Vanliga användningsområde för dessa bestämmelser är till exempel underjordiskt parkeringsgarage och gång/cykel-tunnel. Det är i regel för kommunal- och kvartersmark som man gör 3D-bestämmelser. I denna guide kommer vi att visa hur det kan se ut med användningsbestämmelserna *Parkering* och *Museum* i 3D tillsammans med *Centrum*.

3D-bestämmelser visualiseras inte i tre dimensioner i GEOSECMA, utan behöver kompletteras med en separat lägesbestämd redovisning. Exempelvis en sektionsbild.

# 3. Topologi

Det unika med 3D-bestämmelser är hur dessa ytor hanteras av programmet. Det innebär att du får inga topologifel när du ritar dessa ytor ovanpå en vanlig bestämmelse, vilket du får i normala fall. Förutom 3D-delen så är dessa bestämmelser identiska med de vanliga bestämmelserna.

#### 4. Lägga till 3D-bestämmelse

Ladda planen du vill lägga till 3D-bestämmelse i Öppna GEOSECMA Planredigerare

Klicka på "Ögat" för att visa alla profiler och gå ner till Gällande bestämmelser

| GEOSECMA PI                                     | anredigerare                |                   |            |                         |                  |      |  |  |
|-------------------------------------------------|-----------------------------|-------------------|------------|-------------------------|------------------|------|--|--|
| Välj mall:                                      | 3D-bestämmesler             |                   |            | ~                       |                  |      |  |  |
| Bestämmelser                                    | Andra inställningar         | Planattribut      | Planstatus | Historik & Anteckningar | Anpassa attribut | Länk |  |  |
| - 3D-bestämme                                   | esler                       |                   |            |                         |                  |      |  |  |
| Sök                                             |                             |                   |            |                         |                  |      |  |  |
|                                                 | 🔺 🔻 🌠 🧏                     | 💿 🕂 👷             | 5 <b>a</b> |                         |                  |      |  |  |
| □ Bestämmelser för 3D-bestämmesler (BFS 2020:5) |                             |                   |            |                         |                  |      |  |  |
|                                                 | PLANBESTÄMMEL:<br>Giltighet | SEP<br>Visar star | ndardmall  |                         |                  |      |  |  |
|                                                 | A Tillåtlighet              |                   |            |                         |                  |      |  |  |
|                                                 |                             | 100               |            |                         |                  |      |  |  |

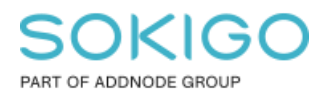

I denna guide visualiseras Parkering under mark och Museum ovanför Centrum.

Klicka dig fram till Parkering, högerklicka på den och välj Använd i planen som 3D.

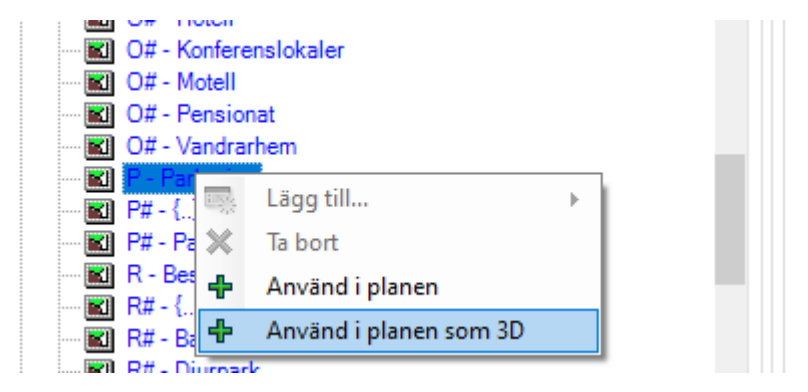

Lägg till fler 3D-bestämmelser om du behöver dessa i planen.

Scrolla upp till din aktuella plans bestämmelser och öppna upp *Kvartersmark*. Här ser du nu att *Parkering* har lagts till och den benämns med [3D] framför P – *Parkering* vilket betyder att det är en 3D-bestämmelse.

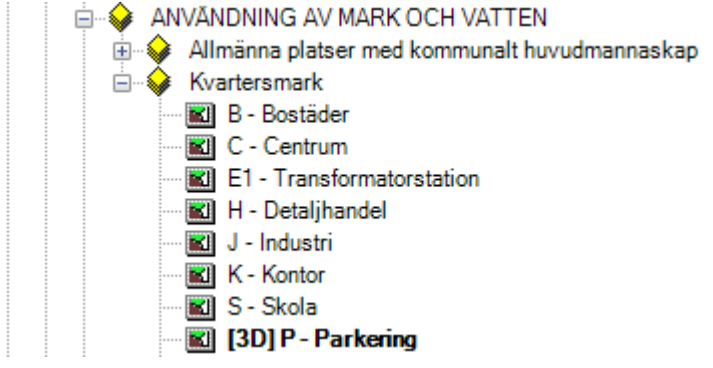

Spara dina ändringar och stäng GEOSECMA Planredigerare.

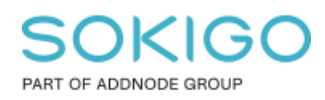

#### 5. Använda 3D-bestämmelse

Starta redigering av din plan och under Skapa geoobjekt visas nu dina tillagda 3Dbestämmelser.

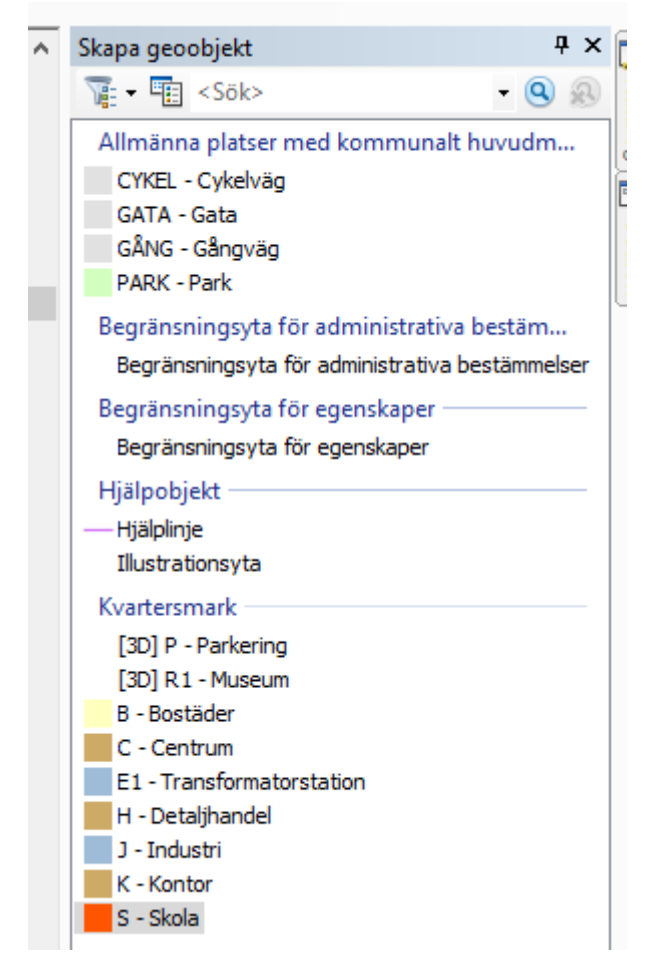

*Obeserva att de får ingen färg då dessa ligger under eller över tex C – Centrum.* 

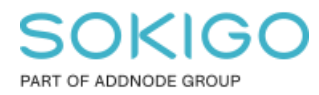

#### 5.1 Rita in en yta med 3D

Markera [3D]P – Parkering i Skapa geoobjekt och rita in din 3D-yta.

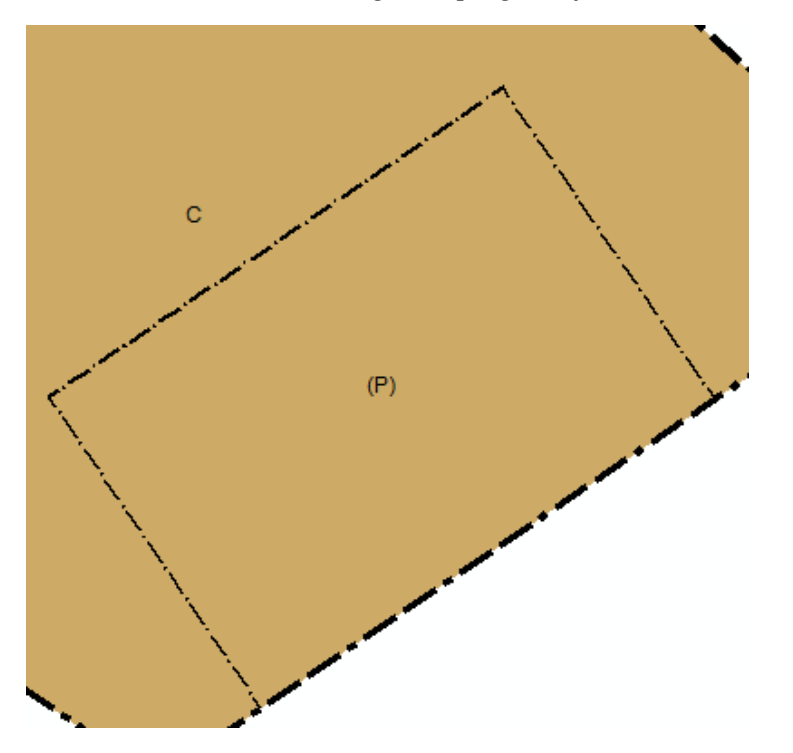

Den visas nu med parantes runt P (P) för att markera att den är i 3D

Ta nu fram GEOSECMA Attribut. Här kan du fylla i höjdattribut i meter (dessa attribut kommer i boverkets nya planbestämmelse katalog (2020:5))

| GEOSECMA Attribut                          |            |                                            |                                   | □ ×      |
|--------------------------------------------|------------|--------------------------------------------|-----------------------------------|----------|
|                                            |            |                                            |                                   | ?        |
| ANVÄNDNING AV KVARTERSMARK                 |            |                                            |                                   |          |
| 1                                          |            |                                            |                                   | <u> </u> |
|                                            |            |                                            |                                   |          |
|                                            |            |                                            |                                   |          |
| Nedre höjdled:                             |            | Övre höjdled:                              |                                   |          |
| Plan id:                                   | 1          | Profil id:                                 | [3D] P - Parkering [KM] 🗸         |          |
| Presentationsklass:                        | 23         | År 3D:                                     | Ja                                |          |
| Korrigerade gränser:                       | Nej        | Lägesosäkerhet plan:                       | 0,1                               |          |
| Lägesosäkerhet höjd:                       |            | Underlagets skala:                         |                                   |          |
| Från tidpunkt för underlagets framtagande: |            | Till tidpunkt för underlagets framtagande: |                                   |          |
| Geometrisk upplösning:                     |            | Lägesbestämningsmetod i plan:              | Lägesplacering i digital k $\sim$ |          |
| Tidpunkt för lägesbestämning i plan:       | 2021-09-24 | Lägesbestämningsmetod i höjd:              | ~                                 |          |
| Tidpunkt för lägesbestämning i höjd:       |            |                                            |                                   |          |
| 🗄 Systemattribut                           |            |                                            |                                   |          |
|                                            |            |                                            |                                   |          |
|                                            |            |                                            |                                   |          |
|                                            |            |                                            |                                   |          |

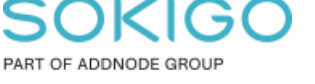

Om du på samma yta vill planera för ett museum över mark behöver du rita ut en till 3D yta uppepå 3D-parkeringsytan.

Färdiga resultatet

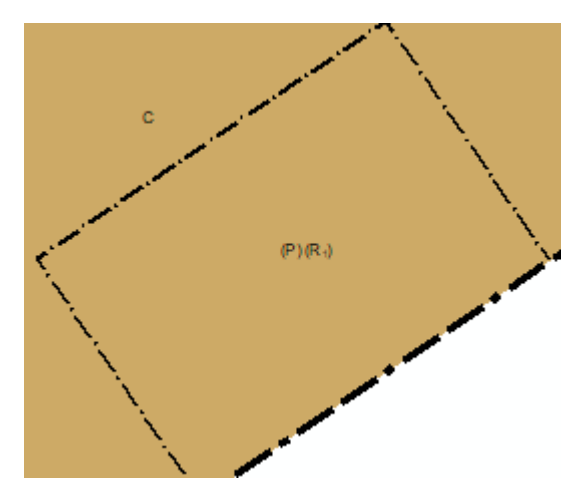

Så här kan det alltså se ut när man har en Centrum-yta och lagt in 3D-Parkering samt 3D-Museum. Detta kan symbolisera att Centrum finns i markplan, Parkering under jord och museum en våning ovanför Centrum.

Om man istället önskar lägga till en primär och sekundär användning på samma 3D-yta så kan man lägga till en 3D-bestämmelse till en 3D-yta på nedan sätt.

#### 5.2. Lägg till bestämmelse till befintlig 3D-yta

Markera 3D-bestämmelsen du vill lägga till och gå till verktyget enligt bild.

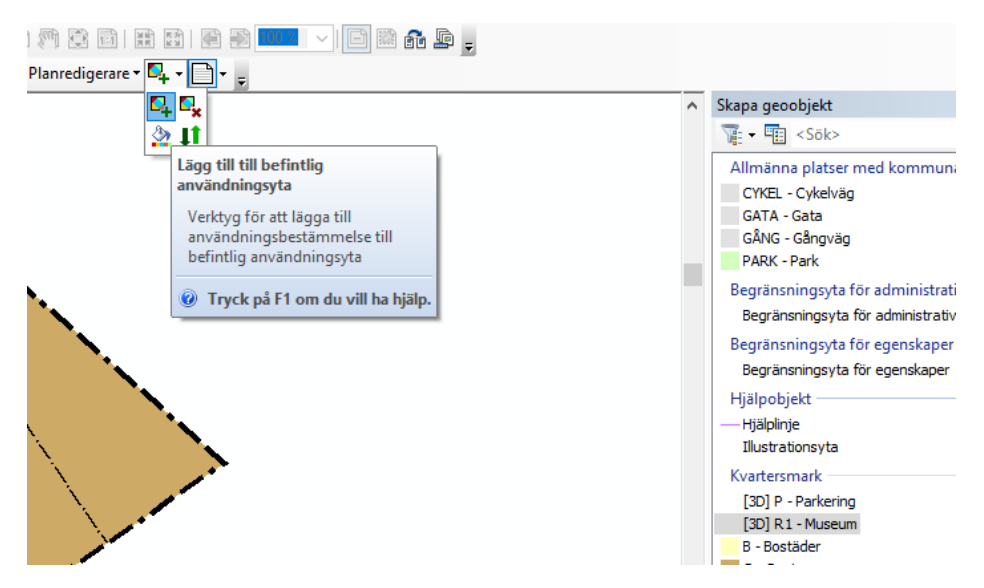

I det här fallet symboliserar vi *Museum* och *Parkering* exempelvis en våning upp från markplan med centrum i botten.

Sida 7 av 7